Steps for setting up direct deposit for refunding:

1. From your MUHUB

3. Click the "Proceed to Processor" button. Marian University online payments and payment plans are managed by Nelnet Campus Commerce.

| S. micer     |                                                                                             |         |
|--------------|---------------------------------------------------------------------------------------------|---------|
|              | Review your account and proceed to processor                                                |         |
|              |                                                                                             |         |
| to Drocessor | A new window will on an and redirect up uto our nay mont processor. Ald not Campus Compares | Dressod |
|              |                                                                                             |         |
|              |                                                                                             |         |
|              |                                                                                             |         |
|              |                                                                                             |         |
|              |                                                                                             |         |
|              |                                                                                             |         |

- 4. The <u>first time</u> a student or proxy user links to Nelnet Campus Commerce, they will be required to verify their contact and address information and set up a PIN for added security.
- 5. Click on the "Manage Refunds" button.

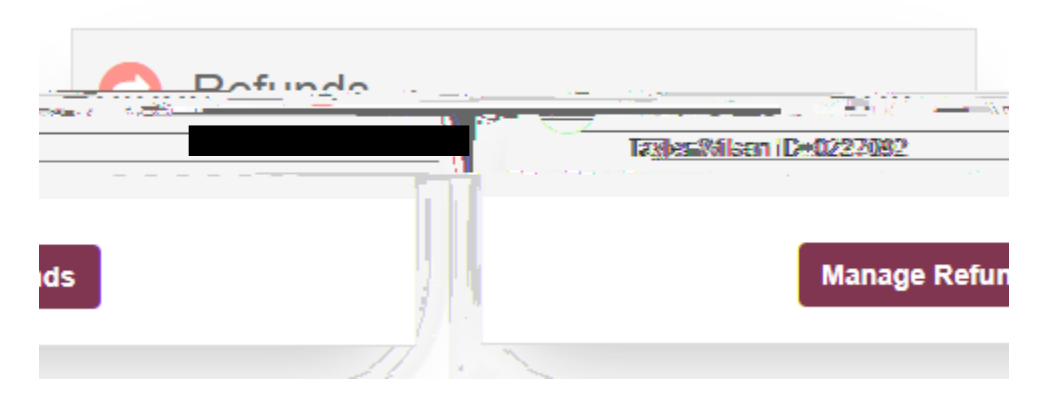

6. To update the refund method, select "Edit Refund Method".

| Ref                       | fund Method |                                                                                                    |            |  |  |
|---------------------------|-------------|----------------------------------------------------------------------------------------------------|------------|--|--|
| දී මහර පෙර කියේ.මේන්      |             | and an exercise and a second second |            |  |  |
| Change History            |             |                                                                                                    |            |  |  |
| Changed Date              |             | Change Made                                                                                                    | Changed By |  |  |
| 6/9/2020 4:44:36 PM (CST) |             | Profile Update                                                                                                    | System     |  |  |
|                           |             |                                                                                                    |            |  |  |
|                           |             |                                                                                                    |            |  |  |

- 7. Please note that this is for student refunds ONLY and not related to the information added in MUHUB for employment purposes.
- 8. Thank you for setting up a refund preference!